# Sluz-Passwort ändern bzw. zurücksetzen sowie Sluz-Konto entsperren

## Hinweise zur Passwortwahl

Für das Sluz-Passwort gelten die folgenden Passwortrichtlinien:

- Das Passwort muss mindestens 8 Zeichen lang sein;
- aus den vier Kategorien Grossbuchstaben, Kleinbuchstaben, Ziffern und Sonderzeichen müssen mindestens deren 3 verwendet werden;
- es dürfen keine Benutzernamen-Bestandteile verwendet werden;

## Passwort ändern

Eine Passwortänderung ist jederzeit möglich:

- über den Link "Passwort ändern" auf der Kanti-Homepage unter "allgemein" (vgl. Screenshot rechts): <u>https://sso.sluz.ch/adfs/portal/updatepassword</u>
- über den Link "Passwort ändern" auf der Microsoft-365-Loginseite (vgl. Screenshot rechts unten): <u>https://login.microsoftonline.com</u>
- Lehrpersonen müssen das Passwort nach 90 Tagen ändern, wozu diese durch ein entsprechendes Mail ("Passwortwecker") aufgefordert werden, worin ein entsprechender Link zum Ändern des Passworts aufgeführt ist.

#### **Passwort-Registrierung**

Nach einer einmaligen Passwort-Registrierung – unter Angabe der Handynummer – kann das Sluz-Passwort zurückgesetzt oder das Sluz-Konto entsperrt werden:

- über den Link "Passwort-/Handy-Registrierung" auf der Kanti-Homepage unter "allgemein" (vgl. Screenshot rechts oben): https://pwdregister.sso.sluz.ch
- über den Link "Passwortregistrierung" auf der Microsoft-365-Loginseite (vgl. Screenshot rechts): <u>https://login.microsoftonline.com</u>

#### Passwort zurücksetzen oder Konto entsperren

Die Passwort-Zurücksetzung setzt man dann in Gang, wenn man das Passwort vergessen hat oder wenn das Sluz-Konto gesperrt wurde, und zwar wie folgt:

- über den Link "Passwort zurücksetzen" auf der Kanti-Homepage unter "allgemein" (vgl. Screenshot ganz oben rechts): <u>https://pwdreset.sso.sluz.ch</u>
- über den Link "Passwort zurücksetzen" auf der Microsoft -365-Loginseite (vgl. Screenshot in der Mitte): <u>https://login.microsoftonline.com</u>

Die Anmeldung erfolgt via Benutzername (bei SuS mit "vorname\_nachname@sluz.ch", bei LP mit "vorname.nachname@sluz.ch") und die Authentifizierung via Sicherheitscode, welchen man via SMS erhält (vgl. Screenshot rechts).

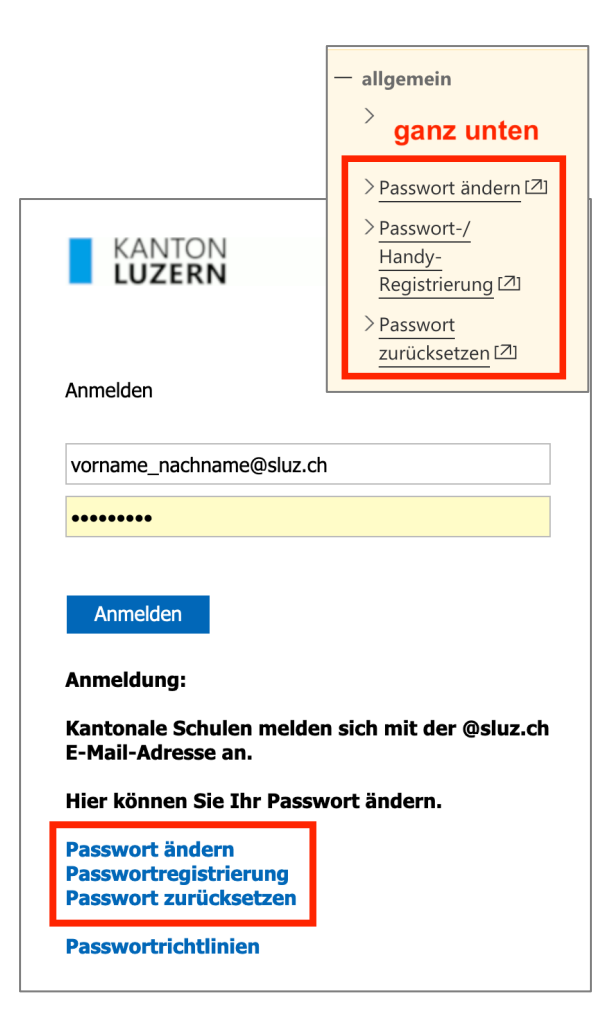

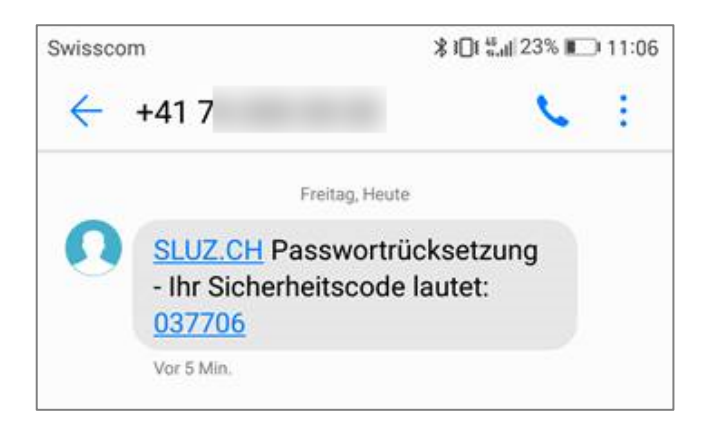

Update: mau (2024-07-30) mau (2023-08-27) mau (2017-05-04) mau (2015-10-17)